# **AKO OVEROVAŤ KUPÓNY MOBILNOU APLIKÁCIOU**

*Mávod* pre Android (mobily a tablety)

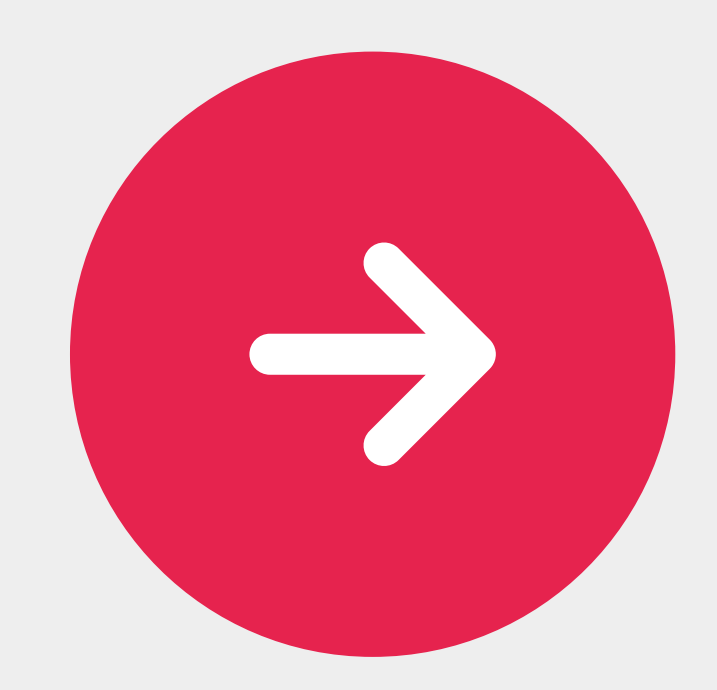

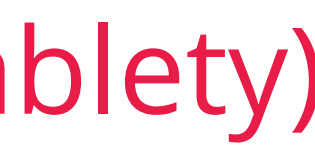

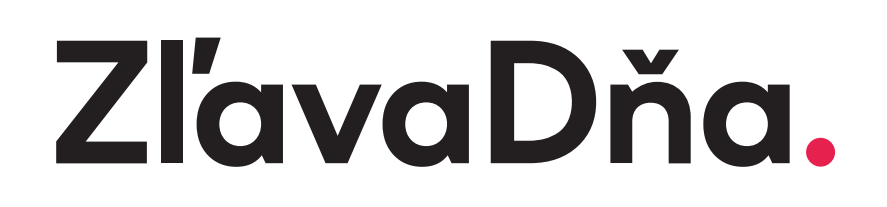

## ČO ZÍSKATE PRAVIDELNÝM OZNAČOVANÍM KUPÓNOV MOBILNOU APLIKÁCIOU:

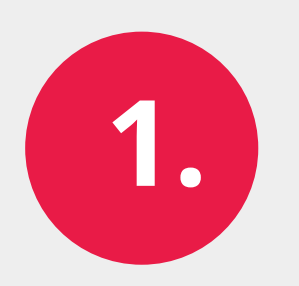

automatické zálohové platby za označené kupóny

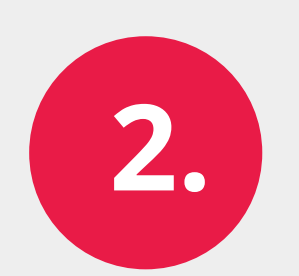

šetríte čas - označenie 100 kupónov cez mobilnú aplikáciu vám zaberie len 5 minút

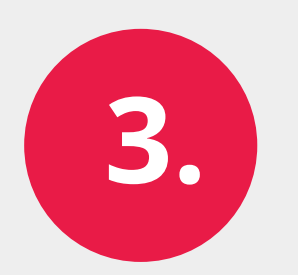

prehľad o počte využitých kupónov

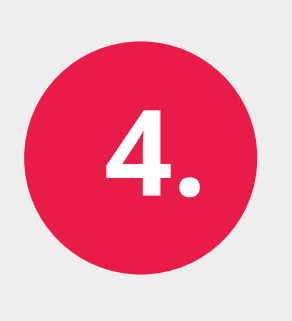

viac hodnotení od zákazníkov - pri okamžitom overení cez aplikáciu získate viac hodnotení a lepšiu priraditeľnosť hodnotenia k personálu

### AKO VÁS CHRÁNI PRAVIDELNÉ OVEROVANIE KUPÓNOV:

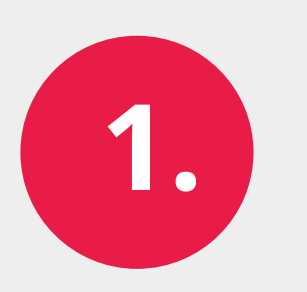

predídete viacnásobnému využitiu kupónu

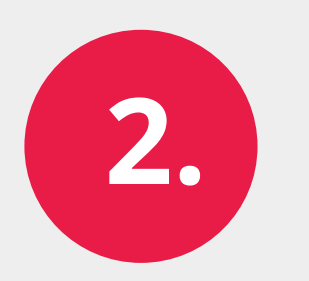

kupón označený ako použitý nie je možné stornovať

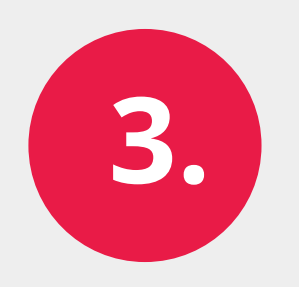

vypočujte svojich zákazníkov - až 60% z nich si žiada kupón v elektronickej podobe (zdroj: dotazník ZlavaDna.sk 9/2015)

# NAJRÝCHLEJŠÍ SPÔSOB OZNAČOVANIA KUPÓNOV:

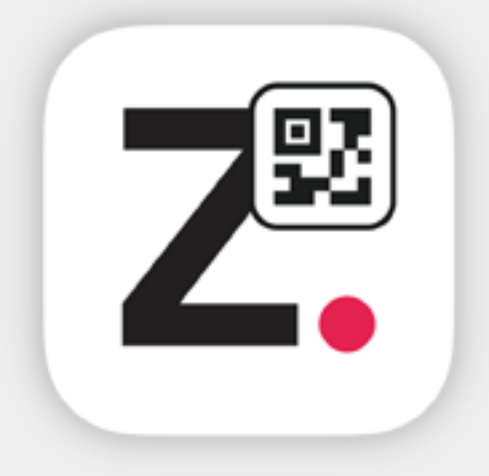

#### Mobilná aplikácia ZľavaDňa QR skener

**rýchlejšie** označovanie kupónov pomocou mobilnej aplikácie **ZľavaDňa QR skener** 

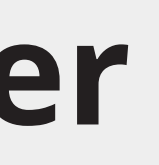

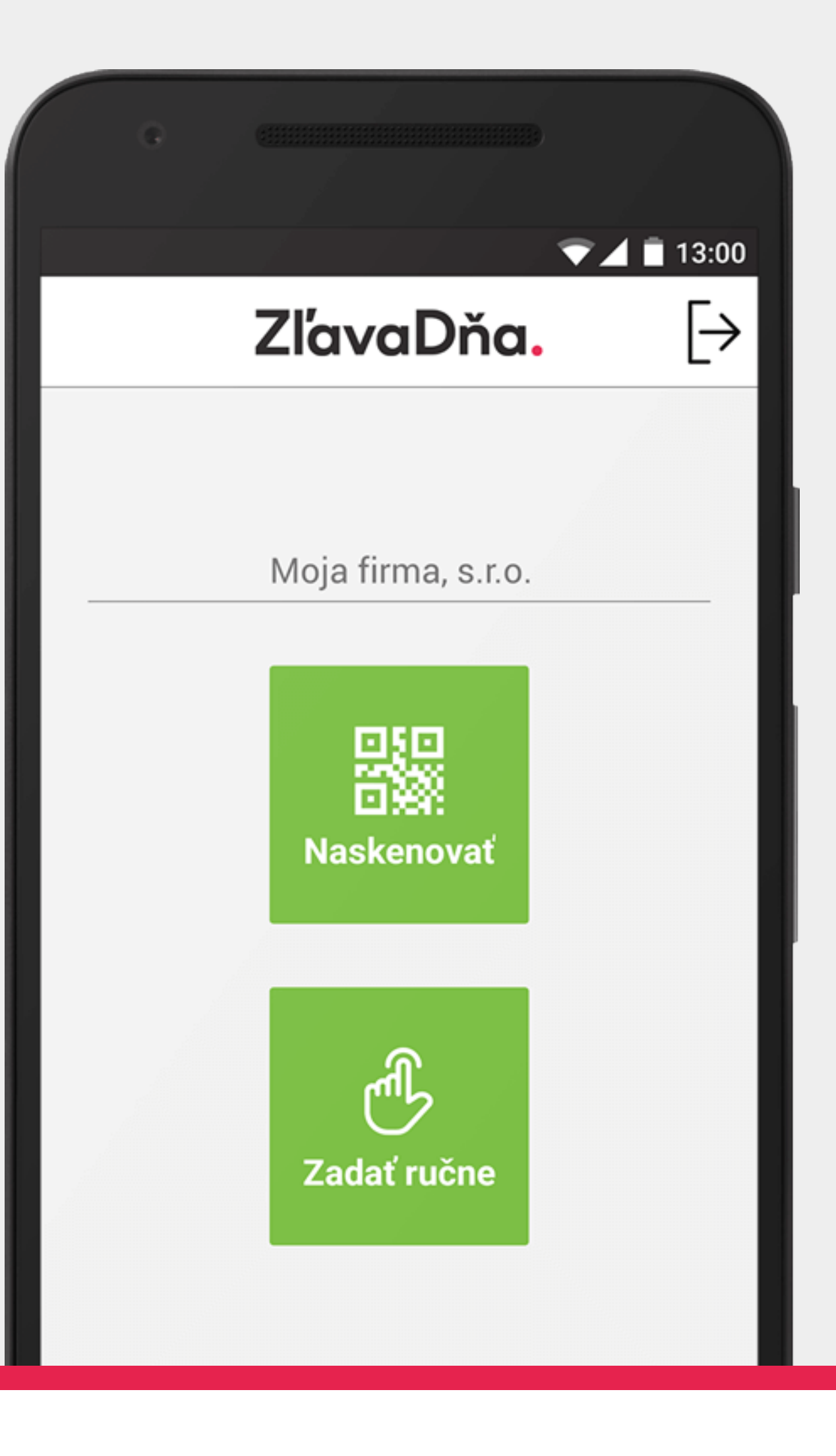

#### ZľavaDňa.

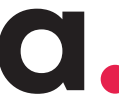

## PREČO POUŽÍVAŤ MOBILNÚ APLIKÁCIU:

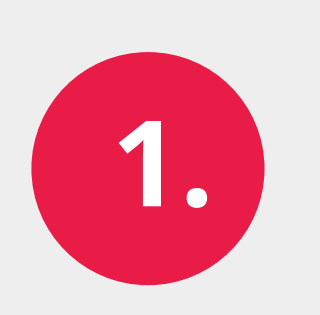

kupóny môžete označiť **kedykoľvek a kdekoľvek pohodlne cez mobil** 

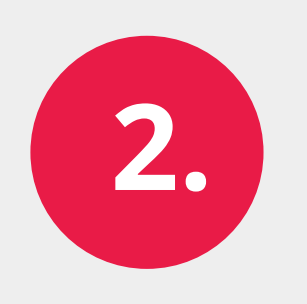

skenovanie QR kódu je 5x rýchlejšie ako overovanie cez vyťukávanie kódov

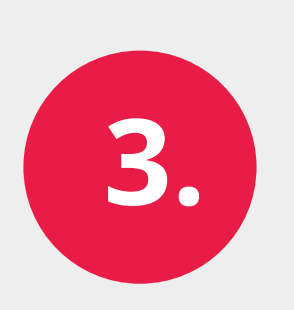

už žiadne zbieranie papierových kupónov

Stiahnite si ju zdarma pre Android:

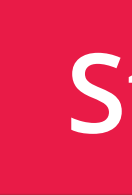

Stiahnuť

## NÁVOD AKO OZNAČOVAŤ KUPÓNY CEZ MOBILNÚ APLIKÁCIU:

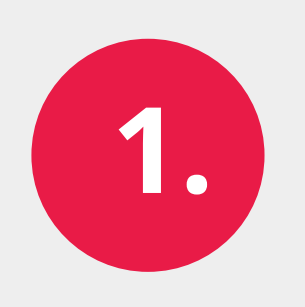

**Otvorte** v mobile **aplikáciu** ZľavaDňa QR skener **kliknutím na túto ikonu** 

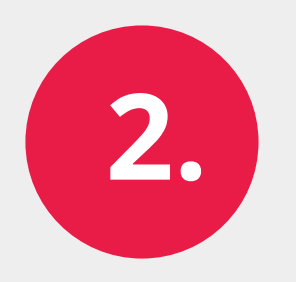

Pre prihlásenie zadajte rovnaké prihlasovacie meno a heslo ako máte v partnerskom účte BIZ. (Nájdete ich v maile spolu s náhľadom vašej prezentácie).

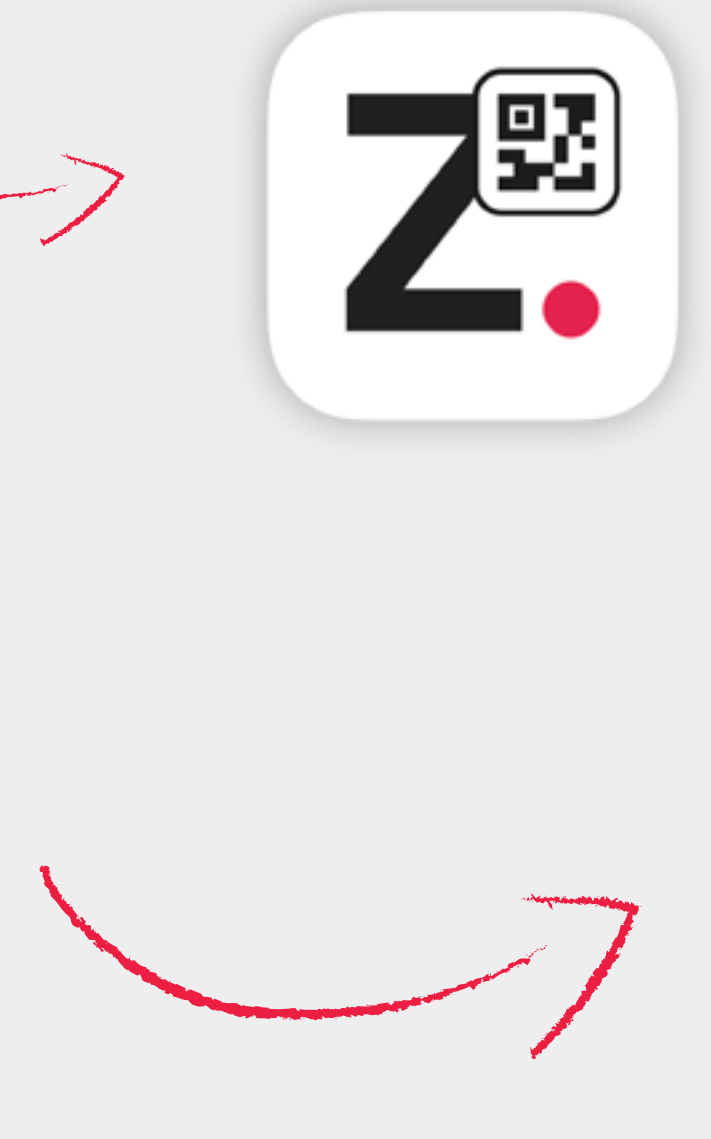

| G     |                                                                      |
|-------|----------------------------------------------------------------------|
|       | ▼⊿ 🖬 13:00                                                           |
|       | ZľavaDňa.                                                            |
|       | Prosím, prihláste sa.                                                |
| Meno  |                                                                      |
|       |                                                                      |
| Heslo |                                                                      |
|       |                                                                      |
|       | Prihlásiť sa                                                         |
| pro   | Ak nemáte prístup do aplikácie,<br>sím kontaktuite vášho obchodníka. |

© 2010–2016 ZľavaDňa, s.r.o. Všetky práva vyhradené

## NÁVOD AKO OZNAČOVAŤ KUPÓNY CEZ MOBILNÚ APLIKÁCIU:

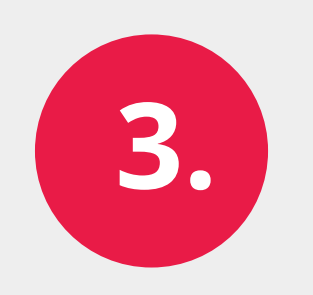

Kliknite na zelené tlačidlo **"Naskenovať"** 

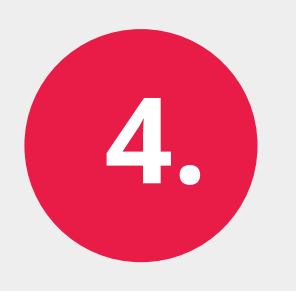

Priblížte mobil ku QR kódu na vytlačenom kupóne alebo v mobile zákazníka. Hneď ako aplikácia rozpozná QR kód, automaticky ho nasníma. Nemusíte stláčať spúšť!

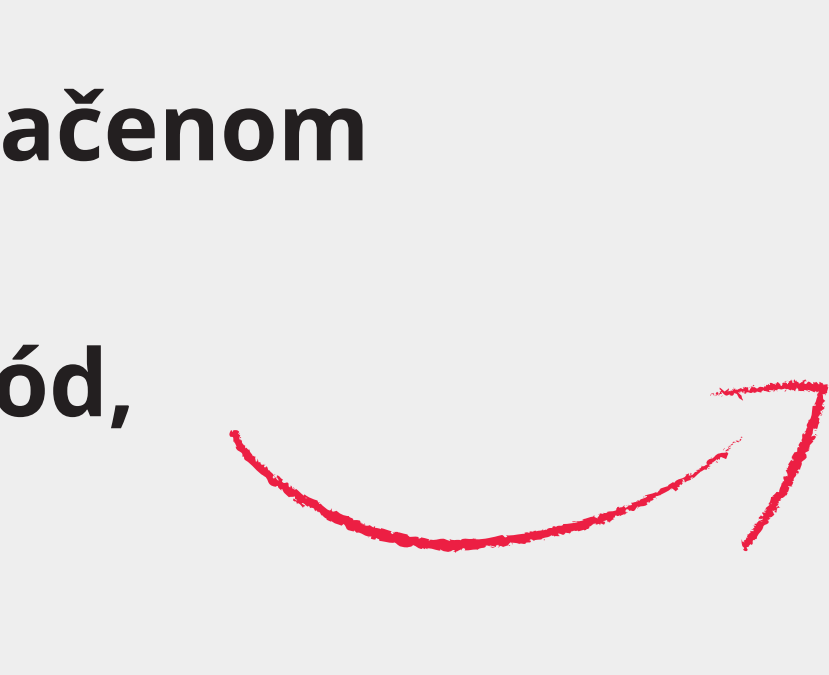

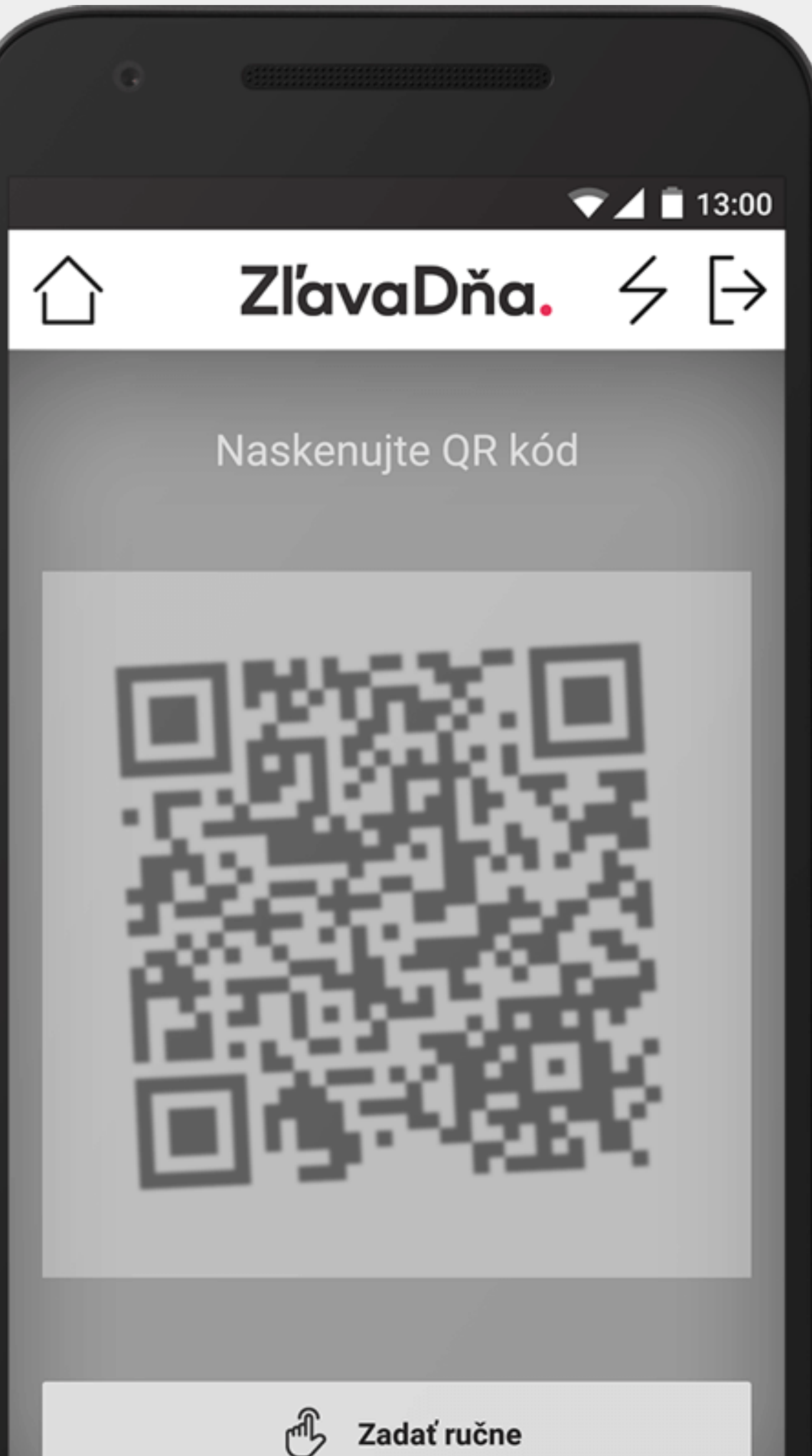

## NÁVOD AKO OZNAČOVAŤ KUPÓNY CEZ MOBILNÚ APLIKÁCIU:

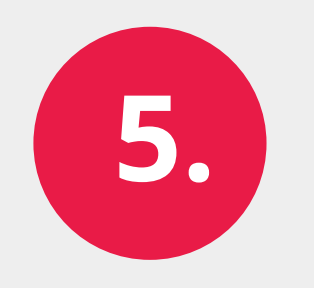

Po úspešnom označení kupónu Vám aplikácia oznámi, že: **"Kupón bol použitý"** V prípade už označeného kupónu Vám aplikácia oznámi červeným písmom hlášku **Kupón nie je platný** 

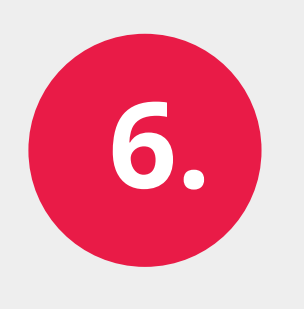

Pre skenovanie ďalšieho kupónu kliknite na zelené tlačidlo **"Naskenovať"**.

▼▲ 🗍 13:00  $\cap$ ZľavaDňa.  $| \rightarrow$ Kupón bol použitý. Dámske letné plážové šaty, rôzne motívy a farby. Ku každým zadarmo taška na osušku. Platnosť: 01.07.2016 - 01.12.2017 Portál: ZľavaDňa Cena: 7,00 € Znova aktivovat Podrobnosti Zadať ručne Naskenovať